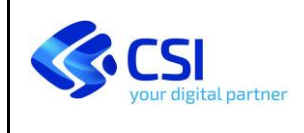

# AGRICHIM

# Analisi chimiche dei terreni

# Pagamenti elettronici con PagoPA

Manuale d'uso

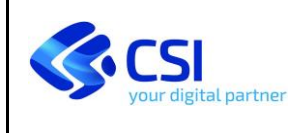

#### INDICE

| 1 Sco            | po del documento                           | 3  |
|------------------|--------------------------------------------|----|
| 2 II sis         | stema AGRICHIM, front office e back office | 3  |
| 2.1              | Nuova richiesta                            | 4  |
|                  | 2.1.1 Pagamento differito                  | 7  |
|                  | 2.1.2 Pagamento online                     | 9  |
| 2.2              | Visualizza bozze                           | 12 |
| 2.3              | Ricerca                                    | 12 |
| 2.4              | Pagamenti                                  | 13 |
|                  | 2.4.1 Pagamenti cumulativi                 | 14 |
| 2.5              | Allegati                                   | 15 |
| A                | Avviso di pagamento                        | 15 |
| F                | Ricevuta di pagamento                      | 16 |
| <mark>2.6</mark> | Casi d'uso                                 | 17 |

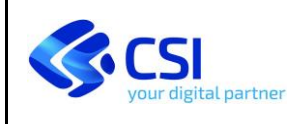

# 1 Scopo del documento

Il presente documento descrive le modifiche introdotte al sistema AGRICHIM, il cui accesso è disponibile alla pagina:

http://www.sistemapiemonte.it/cms/privati/agricoltura/servizi/375-laboratorio-agrochimico-servizio-analisi-terreni

al fine di consentire il pagamento delle prestazioni relative alle analisi chimiche dei terreni effettuate dal Laboratorio Agrochimico Regionale utilizzando il canale di pagamento **PagoPA**<sup>1</sup>.

La nuova modalità di pagamento PagoPA sostituisce interamente le precedenti per tutti i richiedenti analisi. L'unica eccezione prevista è per gli Enti Pubblici, per i quali permangono le precedenti modalità (pagamento con *Girofondi*).

# 2 II sistema AGRICHIM, front office e back office

Il sistema si compone di due componenti tra loro interconnesse:

- il **front office**, "FO", consente all'utilizzatore finale (privato, tecnico o associazione) di inserire le richieste di analisi, determinare l'importo della prestazione e le modalità di fatturazione, procedere all'invio della richiesta e al pagamento anticipato della stessa;
- il **back office**, "BO", consente ai tecnici del laboratorio di prendere in carico il campione e di proseguire nelle fasi successive previste dal flusso di gestione delle richieste, fino all'emissione e invio del referto finale.

Le modifiche apportate per il pagamento con PagoPA insistono prevalentemente per la parte di *front office* alla quale, esclusivamente per le modalità di pagamento, sono stati connessi alcuni servizi forniti dal sistema nazionale dei pagamenti elettronici, utili alla creazione del "*Pagamento*" verso l'Ente e per il successivo "*Versamento*" della somma dovuta. A tale sistema aderiscono ad oggi **378 PSP, Prestatore Servizi di Pagamento**<sup>2</sup>. Il sistema PagoPA viene oggi già utilizzato dalla Regione Piemonte per diversi servizi di riscossione di tributi quali ad esempio il Bollo Auto.

A grandi linee il front office è stato modificato per consentire di effettuare i pagamenti elettronici delle prestazioni, il back office è stato modificato per ricevere in tempo reale i pagamenti effettuati e per verificarne la regolarità.

A seguire riportiamo i dettagli principali delle modifiche effettuate al front office.

<sup>&</sup>lt;sup>1</sup> PagoPA è la piattaforma digitale che consente ai cittadini di pagare in modo più naturale, veloce e moderno e che solleva le amministrazioni dai costi e dai ritardi dei metodi di incasso tradizionali (rif: <u>https://www.pagopa.gov.it/</u>)

<sup>&</sup>lt;sup>2</sup> PSP Prestatore Servizi di Pagamento, ovvero il soggetto che eroga il servizio di pagamento ed effettua verso l'Ente Creditore il versamento delle somme incassate dal cittadino: agenzie bancarie, home banking, sportelli ATM, Sisal, Lottomatica, ecc...

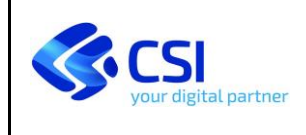

# 2.1 NUOVA RICHIESTA

Relativamente alla funzione già esistente per l'inserimento di una nuova richiesta di analisi, le modifiche interessano quasi esclusivamente la fase di invio richiesta e pagamento, quindi la "Fase 7 - conferma dati".

| Utente:          |                                       |                                     | Richie                              | esta nuova                       | a analisi                      |                                |                            |
|------------------|---------------------------------------|-------------------------------------|-------------------------------------|----------------------------------|--------------------------------|--------------------------------|----------------------------|
|                  |                                       |                                     | Identifica                          | zione camp                       | ione - Fase                    | ⇒ 1                            |                            |
| nuova richiesta  | Fase 1<br>identificazione<br>campione | Fase 2<br>coordinate<br>geografiche | Fase 3<br>anagrafica<br>richiedente | Fase 4<br>fattura<br>commerciale | Fase 5<br>dati del<br>campione | Fase 6<br>analisi<br>richiesta | Fase 7<br>conferma<br>dati |
| visualizza bozze | Inserire i da                         | ti identificat                      | ivi del camp                        | ione da analiz                   | zare.                          |                                |                            |

Fig.1 - menù nuova richiesta

Si procede quindi all'inserimento della nuova richiesta seguendo progressivamente le 7 fasi.

È da notare come in **"Fase 4 - fattura commerciale"** vengano stabiliti i parametri di attribuzione di chi fiscalmente sarà il "**Pagatore**", cioè la persona fisica o giuridica alla quale sarà intestato il pagamento.

Se non verrà richiesta la fattura, il Pagatore sarà chi è stato indicato come *Proprietario* del terreno da analizzare.

Se verrà richiesta la fattura, il Pagatore sarà l'intestatario della fattura, così come sarà indicato in Fase 4.

A decorrere dal 1 gennaio 2019 e' in vigore l'obbligo di emissione della fattura elettronica. Se intendete ricevere per questa richiesta la fattura elettronica tramite il Sistema di Interscambio nazionale, dovete inserire il vostro Codice Destinatario e la vostra PEC in basso in questa finestra. Inoltre:

 controllate la correttezza degli estremi di fatturazione (denominazione, indirizzo, Partita IVA e Codice Fiscale)
 se l'azienda non e' censita, fornite entrambi i dati di Partita IVA e Codice fiscale aggiungendo i dati mancanti nelle note Per informazioni potete contattare il Laboratorio all'indirizzo di posta elettronica agrochimico@regione.piemonte.it oppure telefonicamente al numero telefonico: 0174 701762.

Fig.2 - Nota per la fatturazione elettronica

#### ATTENZIONE all'attribuzione dell'intestatario della fattura

Il **Privato** è automaticamente determinato come *Proprietario* del campione e la fattura potrà essere intestata esclusivamente a lui stesso oppure ad *Altri estremi*, il cui dettaglio dei dati descrittivi dovrà essere indicato con precisione.

Il Tecnico avrà più possibilità di fatturazione, potendo indicare, a seconda delle possibili configurazioni del sistema:

- il Proprietario del campione
- lo stesso Tecnico
- l'Organizzazione di appartenenza del Tecnico
- Altri estremi, il cui dettaglio dei dati descrittivi dovrà essere indicato con precisione.

In caso di dubbi il Tecnico può contattare il Laboratorio per ulteriori chiarimenti sulla configurazione del sistema.

Ai fini fiscali sarà quindi indispensabile verificare bene la corretta attribuzione del "*Pagatore*" prima di procedere al pagamento in quanto modifiche successive al pagamento, per vincoli contabili, non saranno più possibili.

Il "Versante", ovvero chi realmente verserà il denaro per il pagamento, non verrà tracciato a fini fiscali, ma verrà memorizzato in archivio (soltanto nel caso di pagamento con *carta di credito o home banking*) solo a scopo documentativo. Nel caso di pagamento con *avviso di pagamento differito* il versante non verrà memorizzato.

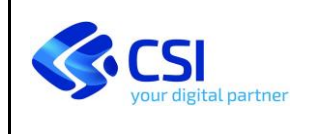

Le modifiche più consistenti interessano quindi la "Fase 7 - conferma dati" e le successive, nelle quali si conferma l'invio della richiesta al Laboratorio e si impediscono di fatto le ulteriori modifiche.

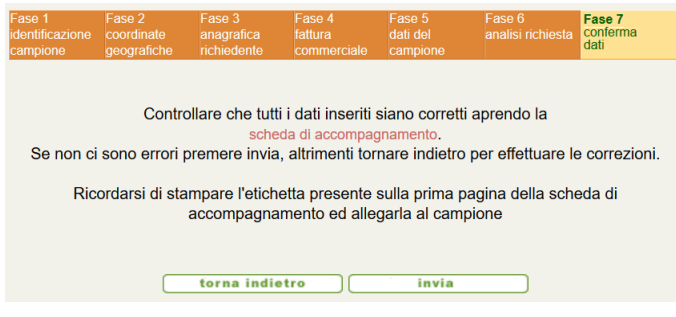

Fig.3 - conferma dati e invio richiesta

Visto che l'operazione è irreversibile, viene chiesta conferma finale prima di inviare la richiesta:

Si ricorda che, dopo aver inviato la richiesta di analisi al laboratorio, non sarà più possibile effettuare modifiche sulla stessa. Si conferma la scelta?

Inviando la richiesta in parallelo si apre anche il canale di pagamento con PagoPA. Si determinano definitivamente gli attributi della richiesta destinati a comporre il pagamento in PagoPA:

- il numero di richiesta (che non figurerà nei modelli di pagamento, sostituito dallo IUV o codice avviso)
- l'*importo* da pagare
- il Pagatore (dipendente come indicato in precedenza dalla necessità o meno di fatturare la prestazione).

È importante ora la corretta definizione dei codici che identificano il pagamento e la riscossione in PagoPA:

- IUV: Identificativo Univoco Versamento, ovvero il codice avviso, che identifica univocamente il pagamento e la relativa transazione all'interno di una Pubblica Amministrazione.
- IUR: Identificativo Univoco Riscossione, ovvero il codice che identifica univocamente la riscossione all'interno del sistema di pagamento PagoPA.

Dopo aver confermato l'invio verrà presentata la maschera di conclusione dell'invio e di eventuale attivazione del pagamento.

| ta di analisi del campione è stata correttamente inoltrata al laboratorio di                                                         |
|----------------------------------------------------------------------------------------------------|
| Il numero identificativo assegnato alla richiesta è                                                                                  |
| 15831                                                                                                    |
| Visualizza la scheda di accompagnamento del campione                                                                                 |
| L'importo da pagare è pari a € 42,00 (IVA inclusa).                                                                                  |
| Puoi procedere a pagare l'analisi cliccando sul pulsante sottostante                                                                 |
| pagoPJ Paga                                                                                                    |
| prenotare nuove analisi (anche duplicando la richiesta appena inserita) clicca qui e<br>izione di ricerca richieste.                 |
| pagare cumulativamente più richieste clicca qui e vai alla funzione dei pagamenti.                                                   |
| i Pubblici la modalità di pagamento è tramite GIROFONDI.                                                                             |
| effettuato il pagamento, il campione, accompagnato dalla sua etichetta, può quind<br>segnato o spedito al laboratorio per l'analisi. |
|                                                                                                    |

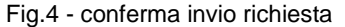

Il pagamento della singola richiesta potrà essere avviato in questo momento oppure anche successivamente dalla nuova <u>funzione dei **Pagamenti**</u>. Da tale funzione sarà possibile anche effettuare <u>pagamenti</u> **Cumulativi**.

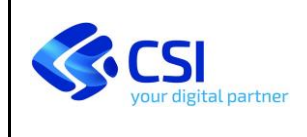

Se si prosegue nel pagamento, cliccando il pulsante:

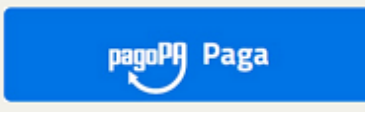

Fig.5 - attivazione del pagamento

verrà presentata la seguente opzione di scelta, dove nel box a destra vengono spiegate le due opzioni di pagamento previste:

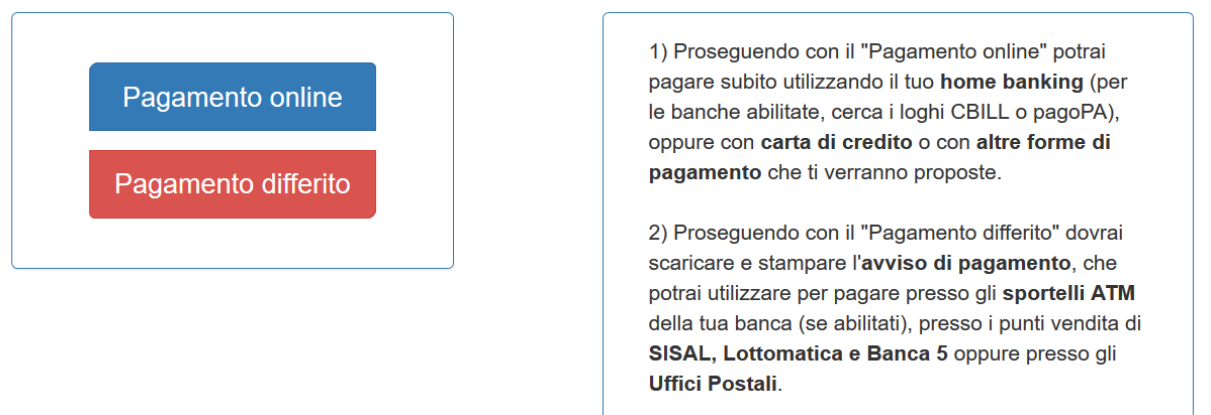

Fig.6 - opzioni di pagamento online e differito

Indipendentemente dall'opzione scelta, il sistema PagoPA offre innumerevoli canali dove effettuare il pagamento.

Sarà infatti possibile, per esempio:

- utilizzare il Pagamento differito, stampare l'<u>avviso di pagamento</u> e pagare in tabaccheria con il cartaceo alla mano;
- utilizzare il *Pagamento differito*, salvare l'<u>avviso di pagamento</u> sullo smartphone (senza bisogno di stamparlo) e pagare tramite sportello ATM digitando lo IUV (il *codice avviso*);
- utilizzare il Pagamento differito e pagare utilizzando l'<u>avviso di pagamento</u> e il codice avviso tramite il proprio home banking o con le app dedicate ai pagamenti elettronici (Satispay o altri sistemi di pagamento analoghi);
- utilizzare il **Pagamento online** e pagare immediatamente con carta di credito o carta prepagata;
- utilizzare il *Pagamento online* e accedere direttamente al proprio home banking effettuando così il pagamento.

La disponibilità dei diversi canali di pagamento offerti dal sistema è strettamente dipendente dal **PSP**<sup>3</sup> che verrà utilizzato, ovvero da quanto il proprio istituto bancario di riferimento sia integrato nel sistema.

#### ATTENZIONE:

il PSP Poste Italiane, ovvero gli Uffici Postali, non sono al momento abilitati a ricevere i pagamenti delle analisi dei terreni tramite PagoPA. È in corso lo sviluppo di una integrazione di Poste Italiane con PagoPA che renderà gli Uffici Postali idonei nei prossimi mesi a ricevere anche questi pagamenti.

Le **commissioni** addebitate per la transazione di pagamento NON sono dipendenti dall'Ente Regione Piemonte, ma sono stabilite dal PSP e dal canale utilizzato per il pagamento. Prestare quindi attenzione all'importo finale del pagamento, che viene proposto prima della conferma finale.

<sup>&</sup>lt;sup>3</sup> PSP Prestatore Servizi di Pagamento, ovvero il soggetto che eroga il servizio di pagamento ed effettua verso l'Ente Creditore il versamento delle somme incassate dal cittadino: agenzie bancarie, home banking, sportelli ATM, Sisal, Lottomatica, ecc...

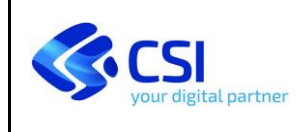

# 2.1.1 Pagamento differito

A questo punto, se utilizziamo il **Pagamento differito**, viene proposta la maschera riassuntiva con i dati del **Pagatore** (il Versante non verrà considerato), così predisposti in fase 4, per la generazione dell'<u>avviso di pagamento</u>.

| INSERISCI I DATI DEL PAGAMENTO DIF | FERITO           |
|------------------------------------|------------------|
|                                    |                  |
| Importo                            | 127,20           |
| Dati Pagatore                      |                  |
| Persona fisica Persona giuridica   | 1                |
| Nome                               | C IA             |
| Cognome                            | GHIONE           |
| Codice Fiscale                     | GHIC 335N        |
| Ragione sociale                    |                  |
| Partita IVA                        |                  |
| E-Mail                             | miamail2@mail.it |
| PEC                                |                  |
| indietro                           | Prosegui         |

Fig.7 - anagrafica del pagamento differito

Verificare attentamente la corrispondenza dei dati anagrafici proposti e, se ci sono errori o difformità, ritornare alla modifica dei dati, altrimenti procedere oltre cliccando il pulsante *Prosegui*.

È necessaria la presenza in alternativa di:

- Nome, cognome e codice fiscale
- Ragione sociale e partita IVA

e della e-mail in entrambi i casi.

Cliccando il pulsante **Prosegui** vengono richiamati i servizi del sistema PagoPA e dopo una breve attesa verrà presentata la seguente maschera:

| <ol> <li>eseguire il <b>Download</b> con il relativo pulsante e salvare o stampare l'avviso di pagamento</li> <li>poi cliccare su <b>Prosegui per concludere</b> (altrimenti l'operazione non si concluderà correttamente)</li> </ol> |                                                      |
|----------------------------------------------------------------------------------------------------|------------------------------------------------------|
| Riferimento IUV         22200270521080777           Data operazione         27/01/2020                                                                                                    |                                                      |
|                                                                                                    | Download avviso di pagamento Prosegui per concludere |

Fig.8 - generazione dell'avviso di pagamento

Dalla quale sarà possibile scaricare e stampare il modello di <u>Avviso di pagamento</u>, necessario per procedere successivamente al pagamento della prestazione.

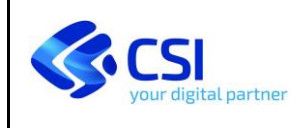

Non è indispensabile scaricare e stampare il modello in questo momento in quanto potrà essere ristampato anche successivamente dalla nuova <u>funzione dei **Pagamenti**</u>.

# ATTENZIONE:

<u>è indispensabile cliccare il pulsante Prosegui per concludere</u> altrimenti l'operazione non si concluderà correttamente e la richiesta risulterà non pagata, con il rischio di pagare due volte la prestazione.

Dopo aver cliccato *Prosegui per concludere* verrà presentata la seguente maschera di fine attività:

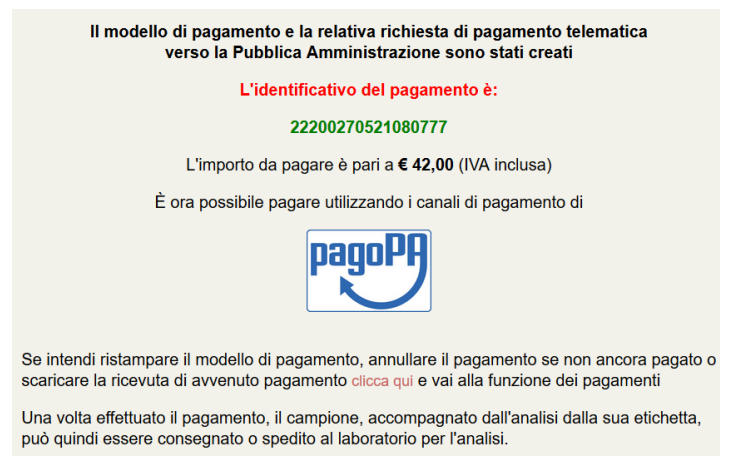

Fig.9 - fine attività del pagamento differito

Il pagamento differito è stato avviato al PagoPA e si può procedere al pagamento utilizzando l'<u>Avviso di pagamento</u> oppure il solo IUV (*codice avviso*, indicato qui come *identificativo del pagamento*).

L'operazione di inserimento, avvio e predisposizione del pagamento della richiesta è qui da ritenersi conclusa. Si può procedere al pagamento.

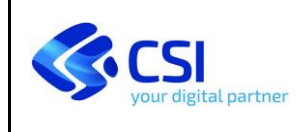

# 2.1.2 Pagamento online

Se invece utilizziamo il *Pagamento online*, viene proposta la maschera riassuntiva con i dati del *Pagatore* e del *Versante* (proposto uguale al pagatore), sempre determinati in base a quanto inserito in fase 4.

| INSERISCI I DATI DEL PAGAMI  | ENTO ONLINE      |
|------------------------------|------------------|
|                              |                  |
| Importo                      | 127,20           |
|                              |                  |
| Dati Pagatore                |                  |
| Persona fisica O Perso       | na giuridica     |
| Nome                         | CIA              |
| Cognome                      | GHIONE           |
| Codice Fiscale               | GH 35N           |
| Ragione sociale              |                  |
| Partita IVA                  |                  |
| E-Mail                       | miamail2@mail it |
|                              |                  |
| PEC                          |                  |
| Dati versante uguali ai dati | del pagatore     |
| Dati versante                |                  |
| Persona fisica 	Persona      | a giuridica      |
| Nome                         | CATTARINA        |
| Cognome                      | GHIONE           |
| Codice Fiscale               | GH 35N           |
| Ragione sociale              |                  |
| Partita IVA                  |                  |
| E-Mail                       | miamail2@mail.it |
| PEC                          |                  |
| indietro                     | Prosegui         |

Fig.10 - anagrafica del pagamento online

Anche in questo caso occorre verificare attentamente la corrispondenza dei dati anagrafici proposti per il **Pagatore**. Se ci sono errori o difformità ritornare alla modifica dei dati, altrimenti procedere oltre cliccando il pulsante **Prosegui**.

Per il Pagatore è necessaria la presenza in alternativa di:

- Nome, cognome e codice fiscale
- Ragione sociale e partita IVA

e della e-mail in entrambi i casi.

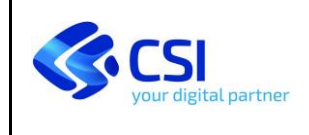

Cliccando il pulsante *Prosegui* il controllo del sistema viene trasferito al **WISP**<sup>4</sup> di PagoPA, in alto verrà visualizzata la causale del pagamento che sta per essere effettuato, come unico richiamo al sistema AGRICHIM che ha avviato la transazione.

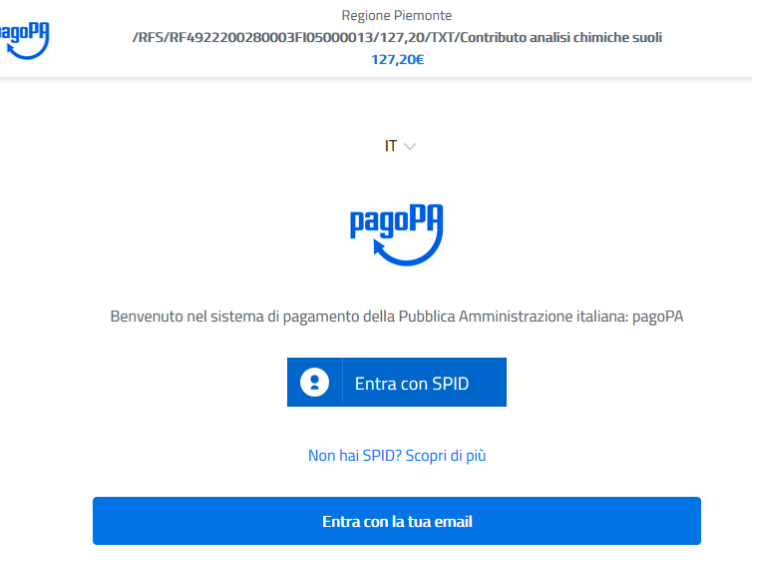

Fig.11 - ingresso al WISP di PagoPA

Da questo punto in poi seguite le indicazioni esposte a video dal **WISP**, che variano a seconda del PSP e del canale di pagamento scelto (dell'istituto bancario di riferimento e dell'eventuale utilizzo di carta di credito oppure home banking). Gli screenshot successivi non possono quindi essere riportati in questo documento.

**Terminato il pagamento online** il controllo ritorna ad AGRICHIM e, nel caso di completamento dell'operazione con buon fine, verrà presentata la seguente maschera:

| L'esito della transazione è: In atte                                    | a della ricevuta di Pagamento                                                                                                    |
|-------------------------------------------------------------------------|----------------------------------------------------------------------------------------------------|
| Riferimento IUV                                                         | RF5422200280003FI05000020                                                                                                    |
| Data operazione                                                         | 28/01/2020                                                                                                    |
| Siamo in attesa di ricevere la Rice<br>Completare l'operazione cliccand | vuta Telematica contenente l'esito della transazione di pagamento<br>su <b>Prosegui per concludere</b> , altrimenti l'operazione non si concluderà correttamente |
|                                                                         | Prosegui per concludere                                                                                                    |

Fig.12 - termine del pagamento online

# ATTENZIONE:

è **indispensabile cliccare il pulsante** *Prosegui per concludere* **altrimenti l'operazione non si concluderà correttamente e la richiesta risulterà non pagata, con il rischio di pagare due volte la prestazione.** 

<sup>&</sup>lt;sup>4</sup> **WISP** - Wizard Interattivo per la Scelta del PSP: sistema che definisce una modalità standard e un'unica user experience del processo di pagamento nell'interazione con l'ente creditore. PagoPA mette a disposizione degli enti creditori uno strumento per la gestione univoca della visualizzazione degli strumenti e dei canali di pagamento a disposizione dell'utente.

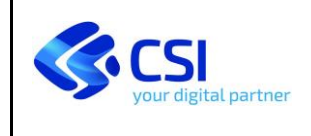

#### Dopo aver cliccato Prosegui per concludere verrà presentata la seguente maschera di fine attività:

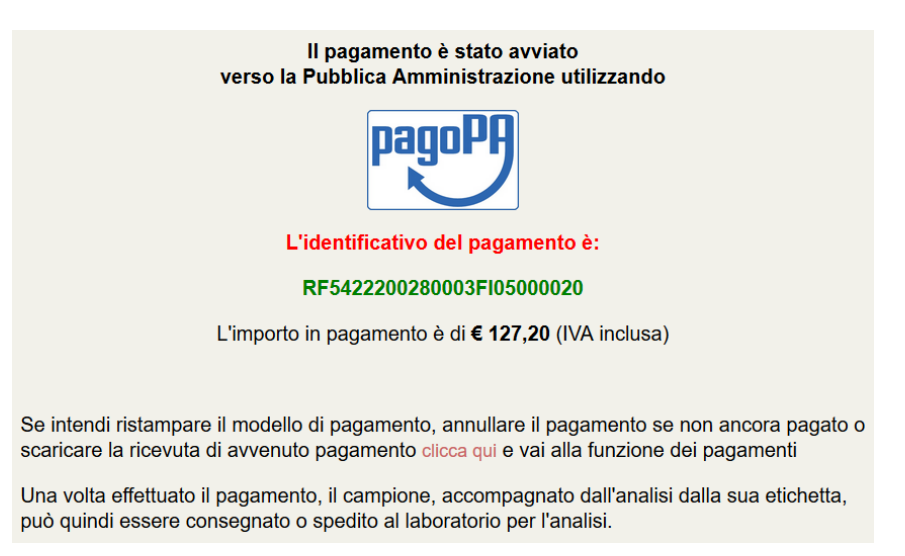

Fig.13 - fine attività del pagamento online

In questo caso il pagamento è concluso ed è stato avviato al PagoPA. Si è ora in attesa del ritorno della <u>ricevuta di</u> <u>pagamento</u>, che potrà avvenire al massimo entro 2 giornate lavorative, a seconda del PSP di riferimento.

Da notare che il formato dell'identificativo del pagamento in questo caso è diverso dall'analogo identificativo del pagamento differito.

L'operazione di inserimento, avvio e pagamento della richiesta è qui da ritenersi conclusa. Dalla nuova <u>funzione dei</u> <u>Pagamenti</u> si potrà verificare lo stato del pagamento e scaricare la ricevuta.

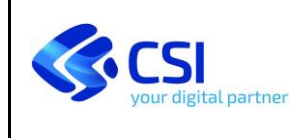

# 2.2 VISUALIZZA BOZZE

Relativamente alla funzione che consente il recupero delle richieste in bozza, per proseguire e concludere il caricamento, nulla cambia rispetto a quanto già preesistente.

| Utente:          |   |                 |            | Elenc     | o richieste di ana         | lisi in bozza |             |
|------------------|---|-----------------|------------|-----------|----------------------------|---------------|-------------|
| nuova richiesta  |   | N.<br>Richiesta | Data       | Materiale | Descrizione<br>etichetta   | Proprietario  | Richiedente |
| visualizza bozze | ۲ | 15831           | 10/10/2019 | Terreni   | Tecnico fattura<br>TECNICO |               |             |
| ricerca          |   |                 |            | prose     | ogui                       | cancella      |             |

Fig.14 - gestione delle bozze

Selezionata la richiesta in bozza, cliccando <prosegui> si prosegue nella compilazione seguendo esattamente quanto indicato al paragrafo precedente.

# 2.3 RICERCA

Relativamente alla funzione che consente la visualizzazione delle richieste inviate nulla cambia rispetto a quanto già preesistente.

| Utente:           | E               | lenco                       | delle r                      | ichieste di a                       | nalisi               | inviate al L.A     | .R          |
|-------------------|-----------------|-----------------------------|------------------------------|-------------------------------------|----------------------|--------------------|-------------|
|                   | IMPOSTA FILTR   | I DI RICER                  | CA                           |                                     |                      |                    |             |
| nuova richiesta   | Numero rec      | ord trova                   | ti: 23                       |                                     |                      |                    | -           |
| visualizza bozze  | N.<br>richiesta | Data                        | Materiale                    | Etichetta                           | Stato                | Proprietario       | Richiedente |
| ricerca           | 15870           | 09/01/2020                  | Terreni                      | Nuovo campione<br>tecnico Fattura G | Analisi<br>richiesta |                    |             |
| pagamenti         | Dopo aver se    | elezionat                   | o una rich                   | niesta scegliere u                  | ına delle            | e seguenti funzion | :           |
| anagrafica utente | 0<br>0          | stato della<br>risultato de | i richiesta<br>ell'analisi 🍃 | k.                                  |                      |                    |             |
| logout            | 0               | scheda di                   | accompagr                    | namento 🏓                           |                      |                    |             |
|                   | 0               | copia richi                 | esta                         |                                     |                      |                    |             |

Fig.15 - ricerca delle richieste inviate

Con questa funzione è possibile controllare l'avanzamento dello stato della richiesta inviata, scaricare l'esito quando disponibile, consultare la scheda di accompagnamento ed effettuare la creazione di una nuova bozza come copia di una scheda precedente.

Notare come l'invio della fattura non sia più possibile da AGRICHIM da quando è stato avviato il sistema di fatturazione elettronica.

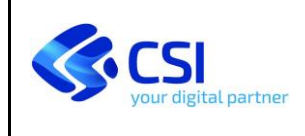

# 2.4 PAGAMENTI

Con questa nuova funzione è possibile controllare e aggiornare lo stato dei pagamenti delle richieste inviate. Il numero delle righe presenti in questo elenco sarà lo stesso della funzione "ricerca". La funzione "ricerca" darà una vista amministrativa mentre la funzione "pagamenti" darà esclusivamente la vista *economica*.

| Utente:           | Elenc             | o delle    | richieste      | inviate                | (operazi            | ioni sui pa                   | igamenti)                  |
|-------------------|-------------------|------------|----------------|------------------------|---------------------|-------------------------------|----------------------------|
|                   | Verifica il pagam | ento       | Paga           | Ristampa av<br>pagamer | viso di 🛛 Ai<br>nto | nnulla avviso di<br>pagamento | Scarica la ricevuta        |
| nuova richiesta   | IMPOSTA FILTRI    | DI RICERC  | A              |                        |                     |                               |                            |
| visualizza bozze  | Numero reco       | ord trovat | i: 1           |                        |                     |                               |                            |
| ricerca           | N.<br>richiesta   | Data       | Fattura Intest | ata a Stato<br>Paga    | mento               | Proprietario                  | Etichetta                  |
|                   | 15459             | 27/09/2019 |                | Da Pag<br>emess        | gare - avviso<br>o  |                               | Tecnico fattura<br>TECNICO |
| pagamenti         |                   |            |                |                        |                     |                               |                            |
| anagrafica utente |                   |            |                |                        |                     |                               |                            |
| logout            |                   |            |                |                        |                     |                               |                            |

Fig.16 - funzione dei pagamenti

Al fine di monitorare lo stato del pagamento, nell'elenco proposto è visibile la colonna "Stato Pagamento" che può contenere i seguenti valori:

- 1. **Da Pagare avviso da emettere**: in questo caso la richiesta non è stata ancora pagata, si deve quindi utilizzare il pulsante **Paga** (per effettuare il pagamento *differito* oppure *online* come descritto al paragrafo 2.1)
- Da Pagare avviso emesso: in questo caso l'avviso è già stato prodotto ed è possibile ristamparlo per procedere al pagamento (Ristampa avviso di pagamento) oppure annullarlo (Annulla avviso di pagamento); in caso di annullamento si riparte dallo stato Da Pagare - avviso da emettere
- 3. Pagata con avviso: il pagamento è concluso, scaricare la ricevuta e procedere all'inoltro del campione
- 4. Pagata online: il pagamento è concluso, scaricare la ricevuta e procedere all'inoltro del campione
- 5. **Pagata**: la prestazione risulta pagata, il pagamento è stato forzato dal *back office*, procedere all'inoltro del campione
- 6. Gratuita: la prestazione non richiede il pagamento, procedere all'inoltro del campione

#### ATTENZIONE:

Dopo aver effettuato il pagamento (sia online che differito) verificare sempre che nella colonna Stato Pagamento sia indicato **Pagata con avviso** oppure **Pagata online** e che la <u>Ricevuta di pagamento</u> (vedi pag.14) sia scaricabile

In tutti i casi quando si hanno dubbi sull'esito del pagamento effettuato, è possibile cliccare su **Verifica il pagamento** per avviare un controllo sui sistemi centrali. Lo stato del pagamento verrà automaticamente aggiornato con il nuovo stato. Cliccando su **Scarica la ricevuta** viene effettuato il download della ricevuta fornita dai sistemi centrali, ovviamente soltanto nel caso di pagamento concluso con esito positivo.

Nel caso persista un problema di ricezione del pagamento (che potrà avvenire al massimo entro 2 giornate lavorative, a seconda del PSP di riferimento) è necessario contattare il Laboratorio per le verifiche di *back offic*e.

Nella colonna "Fattura Intestata a", nel caso sia stata richiesta la fatturazione, viene riportato l'intestatario della fattura, che coincide con il **Pagatore** in PagoPA.

Se non è stata richiesta fattura la colonna è vuota e l'eventuale *Pagatore* è il Proprietario del campione.

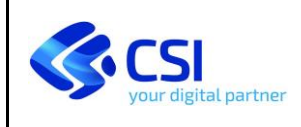

# 2.4.1 Pagamenti cumulativi

Come abbiamo visto dal paragrafo precedente, dal <u>menù Pagamenti</u> è possibile recuperare una o più richieste ancora non pagate e avviare il pagamento delle stesse.

Se vengono selezionate più richieste e si clicca a seguire il pulsante *Paga* viene dato avvio ad un pagamento unico per più richieste, che in questo caso si definisce *Pagamento cumulativo*.

| Ukurta            | Elenc             | o delle richies             | te inviate (opera                 | azioni sui pa                  | gamenti)                    |
|-------------------|-------------------|-----------------------------|-----------------------------------|--------------------------------|-----------------------------|
| Francesco Valente | Verifica il pagam | iento Paga                  | Ristampa avviso di pagamento      | Annulla avviso di<br>pagamento | Scarica la ricevuta         |
| nuova richiesta   | IMPOSTA FILTRI    | I DI RICERCA                |                                   |                                |                             |
|                   | Numero reco       | ord trovati: 13             |                                   |                                |                             |
| visualizza bozze  |                   |                             |                                   |                                |                             |
| ricerca           | N.<br>richiesta   | Data Fattura<br>Intestata a | Stato Pagament                    | to Proprietario                | Etichetta                   |
|                   | 37378             | 28/01/2020                  | Da Pagare - avviso da<br>emettere | Francesco<br>Valente           | Nuovo utente SPID 8<br>test |
| pagamenti         | 37377             | 28/01/2020                  | Da Pagare - avviso da<br>emettere | Francesco<br>Valente           | Nuovo utente SPID 8<br>test |
| anagrafica utente | 37376             | 28/01/2020                  | Da Pagare - avviso da<br>emettere | Francesco<br>Valente           | Nuovo utente SPID 8<br>test |
|                   | 37375             | 28/01/2020                  | Da Pagare - avviso da<br>emettere | e Francesco<br>Valente         | Nuovo utente SPID 8<br>test |
| logout            |                   |                             |                                   |                                |                             |

Fig.17 - funzione dei pagamenti cumulativi

È possibile pagare più richieste cumulandole in un unico pagamento purché queste ultime rispettino alcuni vincoli formali, uno in particolare: <u>devono avere tutte le stesso il **Pagatore**</u>.

Verrà quindi generato un pagamento unico, *differito* oppure *online*, per tutte le richieste selezionate. Si possono cumulare fino ad un massimo di 30 richieste in un unico avviso.

Verrà presentata la seguente maschera che conterrà l'elenco delle richieste che saranno cumulate nel pagamento:

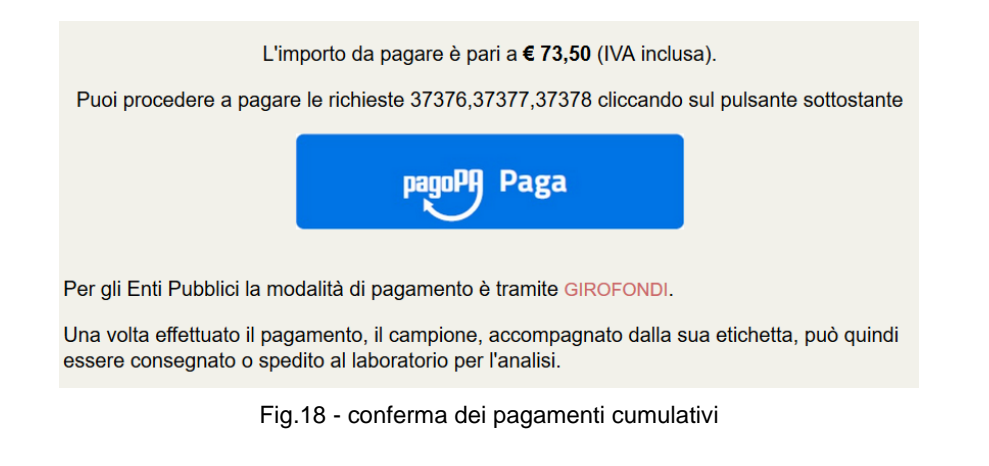

Per le fasi successive fare riferimento al pagamento differito oppure online così come descritto al paragrafo 2.1

La verifica del pagamento dovrà essere effettuata successivamente <u>per ogni richiesta</u>, cliccando eventualmente su **Verifica il pagamento**. Lo stato del pagamento della richiesta verrà automaticamente aggiornato con il nuovo stato.

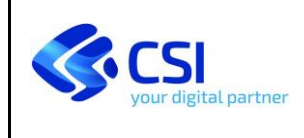

# 2.5 ALLEGATI

# **AVVISO DI PAGAMENTO**

A seguire riportiamo un fac-simile dell'avviso di pagamento prodotto dal sistema.

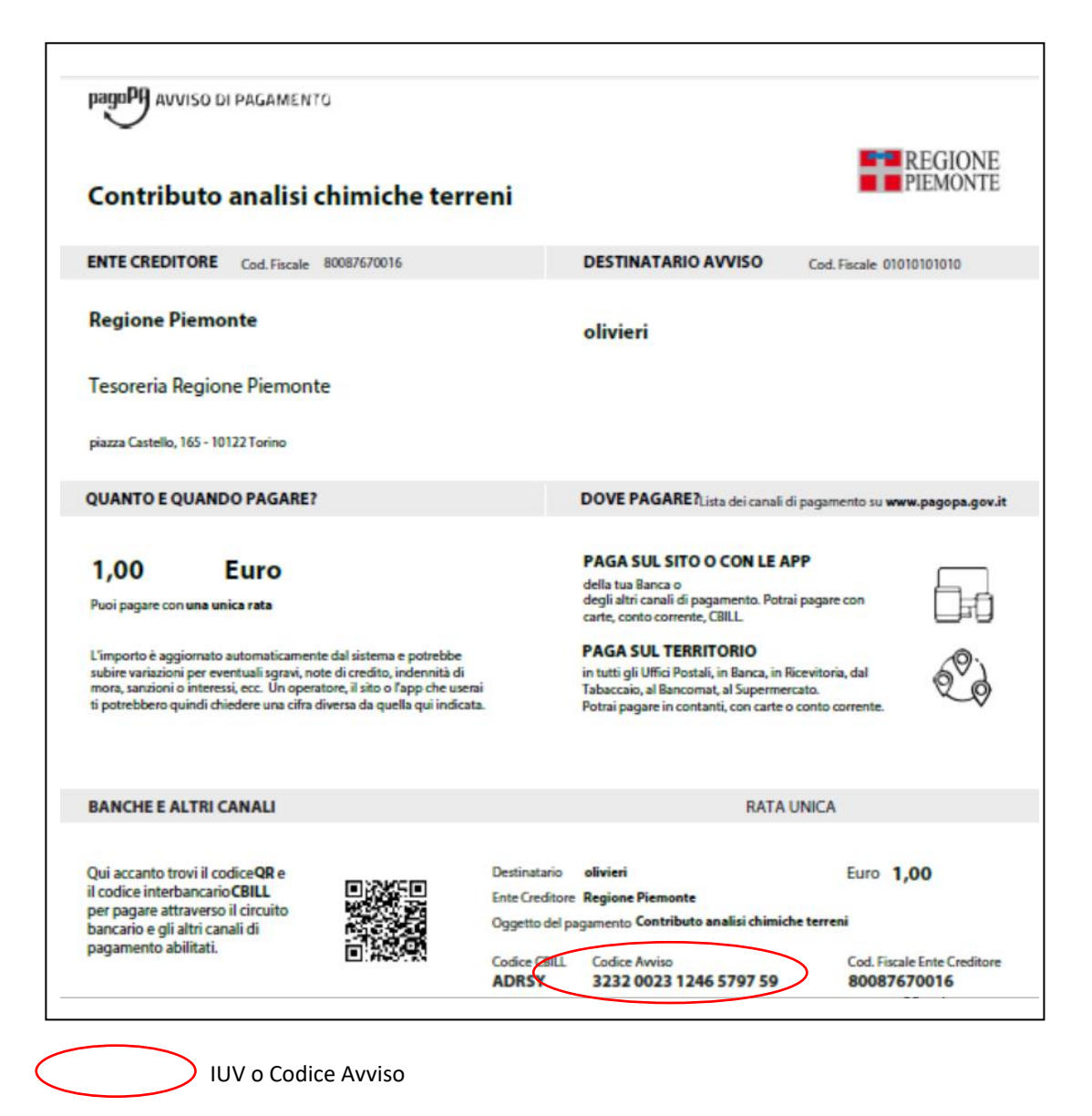

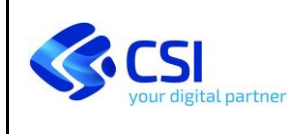

# **RICEVUTA DI PAGAMENTO**

A seguire riportiamo un fac-simile della ricevuta di pagamento.

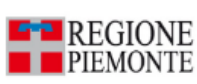

Direzione Agricoltura Settore Fitosanitario e servizi tecnico-scientifici

# pago PH

# Ricevuta di pagamento CONTRIBUTO PER ANALISI CHIMICHE

| ne Piemonte<br>670016<br>22200150003FI05000011<br>TORINO DEMO |
|---------------------------------------------------------------|
| 22200150003FI05000011<br>TORINO DEMO                          |
| 22200150003FI05000011<br>TORINO DEMO                          |
| 22200150003FI05000011<br>TORINO DEMO                          |
| TORINO DEMO                                                   |
| TORINO DEMO                                                   |
|                                                               |
| B000F                                                         |
|                                                               |
| TORINO DEMO                                                   |
| B000F                                                         |
|                                                               |
| 0000000082406                                                 |
| /2020 17:13:11                                                |
| X0X00CFY70FU17                                                |
| nento eseguito                                                |
|                                                               |

Ider

Identificativi del pagamento effettuato

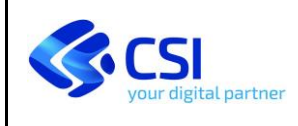

# 2.6 CASI D'USO

Presentiamo passo-passo alcuni casi d'uso del sistema, per descrivere in modo abbreviato l'inserimento delle richieste e il pagamento della prestazione con l'utilizzo del PagoPA.

#### Privato - nuova richiesta - senza fattura - pagamento online con carta di credito

- 1. utilizzare "nuova richiesta", compilare i dati richiesti,
- 2. in fase 4 indicare che non si richiede fattura,
- 3. concludere e procedere all'invio della richiesta,
- 4. cliccare PagoPA,
- 5. selezionare Pagamento online,
- 6. cliccare Prosegui ed entrare nel WISP,
- 7. inserire la propria e-mail e, a seguire, inserire i dati della carta,
- 8. controllare le commissioni,
- 9. concludere il pagamento,
- 10. cliccare Prosegui per concludere,
- 11. verificare lo stato del pagamento da "pagamenti",
- 12. scaricare la ricevuta, procedere con l'inoltro del campione.

#### Privato - nuova richiesta - con fattura - pagamento differito con avviso di pagamento in tabaccheria

- 1. utilizzare "nuova richiesta", compilare i dati richiesti,
- 2. in fase 4 indicare che si richiede fattura, indicare l'intestatario, indicare il Codice Destinatario della fattura,
- 3. concludere e procedere all'invio della richiesta,
- 4. cliccare PagoPA,
- 5. selezionare Pagamento differito,
- 6. cliccare Prosegui e poi Prosegui per concludere,
- 7. scaricare l'avviso di pagamento da "pagamenti",
- 8. pagare in tabaccheria utilizzando l'avviso di pagamento,
- 9. rientrare nel sistema, verificare lo stato del pagamento da "pagamenti",
- 10. scaricare la ricevuta, procedere con l'inoltro del campione.

#### Tecnico - nuova richiesta come copia - richiesta gratuita

- 1. utilizzare "ricerca",
- 2. ricercare una precedente richiesta e cliccare "copia richiesta" per creare una copia,
- 3. utilizzare "visualizza bozze" per recuperare la nuova bozza e integrare con i dati mancanti
- 4. indicare il motivo della gratuità della prestazione,
- 5. in fase 4 indicare che non si richiede fattura,
- 6. concludere e procedere all'invio della richiesta,
- 7. non cliccare PagoPA
- 8. verificare in "ricerca" e in "pagamenti" lo stato della richiesta inviata
- 9. procedere con l'inoltro del campione, dal back office verrà indicato lo stato del pagamento "Gratuito"

#### Tecnico - conclusione richiesta da bozza - fattura Organizzazione - pagamento con IUV (codice avviso)

- 1. utilizzare "visualizza bozze" per recuperare la bozza già inserita, integrare con i dati mancanti
- 2. in fase 4 indicare che si richiede fattura, selezionare intestatario="Organizzazione", indicare il Codice Destinatario dell'Organizzazione per invio fattura,
- 3. concludere e procedere all'invio della richiesta,
- 4. cliccare PagoPA,
- 5. selezionare Pagamento differito,
- 6. cliccare Prosegui e poi Prosegui per concludere,
- 7. scaricare l'avviso di pagamento da "pagamenti" e prendere nota del codice avviso
- 8. utilizzare il solo codice avviso per il pagamento (presso sportelli ATM oppure altri sistemi di pagamento online)
- 9. rientrare nel sistema, verificare lo stato del pagamento da "pagamenti",
- 10. scaricare la ricevuta, procedere con l'inoltro del campione.